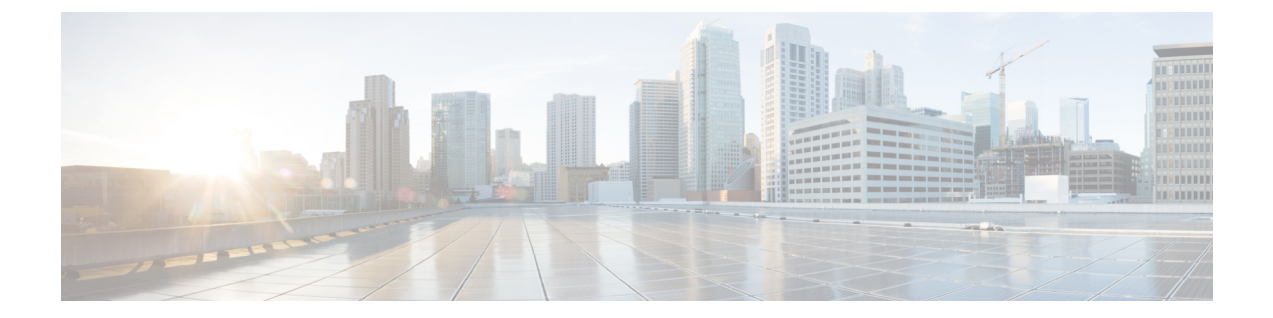

# アプリケーション ホスティング

ホステッドアプリケーションは Software as a Service (SaaS) ソリューションであり、コマンド を使用してリモート実行できます。アプリケーションのホスティングによって、管理者には独 自のツールやユーティリティを利用するためのプラットフォームが与えられます。

(注) アプリケーション ホスティングは Docker アプリケーションのみをサポートします。

このモジュールでは、アプリケーションホスティング機能とその有効化の方法について説明します。

- •アプリケーションホスティングの注意事項と制限事項(1ページ)
- •アプリケーションホスティングに関する情報 (2ページ)
- •アプリケーションホスティングの設定方法 (3ページ)
- •アプリケーションデータのコピー (13ページ)
- アプリケーションデータの削除(13ページ)
- •アプリケーションホスティング設定の確認 (13ページ)
- •アプリケーションホスティングの設定例 (16ページ)
- その他の参考資料 (17 ページ)
- •アプリケーションホスティングに関する機能情報 (18ページ)

# アプリケーション ホスティングの注意事項と制限事項

この項では、アプリケーションホスティング機能の注意事項と制限事項について示します。

- •アプリケーション ホスティング機能は、Cisco NX-OS リリース 10.3(1)Fの IPv6 構成をサポートしていません。
- アプリケーションホスティング機能は、Cisco Nexus 9300 シリーズFX、FX2、FX3、GX、 およびGX2 プラットフォームと、FX およびGX ラインカードを搭載した Cisco Nexus 9500 シリーズモジュラスイッチでサポートされています。
- コンテナごとに1つのインターフェイスのみがサポートされます。

- アプリケーションホスティングは、構成置換機能をサポートしていません。
- NX-OS からの ping は netstack プロセスを使用するため、NX-OS からアプリケーションコンテナに ping を行って接続をテストすることはできません。双方向の到達可能性を確認する必要がある場合は、 bash の ping を使用します: conf t; feature bash; run bash; ping
   <app-ip-address>。
- system vrf-member-change retain-I3-config コマンドを構成した後、インターフェイスのvrf メンバーシップを、アプリケーションホスティングブリッジと同じ VRF に分類されるように変更し、HSRP VIP をアプリケーションホスティングブリッジ IP のサブネットと一致 させると、VIP は show running-config または DME から削除されず、障害は発生しません。代わりに、HSRP syslog(シビラティ3)がスローされ、ユーザーに構成ミスを通知し ます。

# アプリケーション ホスティングに関する情報

ここでは、アプリケーションホスティングについて説明します。

# アプリケーション ホスティングの必要性

仮想環境への移行により、再利用可能でポータブル、かつスケーラブルなアプリケーションを 構築する必要性が高まりました。アプリケーションのホスティングによって、管理者には独自 のツールやユーティリティを利用するためのプラットフォームが与えられます。ネットワーク デバイスでホストされるアプリケーションは、自動化、設定管理のモニタリング、既存のツー ルチェーンとの統合など、さまざまな目的で使用できます。

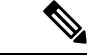

(注) このドキュメントでは、コンテナは Docker アプリケーションを指します。

# アプリケーション ホスティングの概要

シスコのアプリケーション ホスティング フレームワークは、デバイス上で実行される仮想化 アプリケーションやコンテナアプリケーションを管理する、NX-OS の Python プロセスです。

アプリケーションホスティングは、次のサービスを提供します。

- コンテナ内の指定されたアプリケーションを起動する。
- ・使用可能なリソース(メモリ、CPU、およびストレージ)を確認し、それらを割り当て、 管理する。
- REST API を介してサービスへのアクセスを提供する。
- CLI エンドポイントを提供する。

- Cisco Application Framework (CAF) と呼ばれるアプリケーション ホスティング インフラ ストラクチャを提供する。
- 特別なアプリケーションブリッジインターフェイスを介する、プラットフォーム固有の ネットワーキング(パケットパス)をセットアップする。

アプリケーションホスティングのコンテナは、ホストオペレーティングシステムでゲストア プリケーションを実行するために提供される仮想環境と呼ばれています。Cisco NX-OS アプリ ケーションホスティング機能は、ゲストアプリケーションを実行するための管理性とネット ワーキングモデルを提供します。仮想化インフラストラクチャにより、管理者はホストとゲス ト間の接続を指定する論理インターフェイスを定義できます。Cisco NX-OS は、論理インター フェイスをゲストアプリケーションが使用する仮想ネットワーク インターフェイス カード (vNIC) にマッピングします。

コンテナに展開されるアプリケーションは、.tar または .tar.gz ファイルとしてパッケージ化さ れています。これらのアプリケーションに固有の構成も、.tar または .tar.gz ファイルの一部と してパッケージ化されています。

# アプリケーション ホスティングの設定方法

ここでは、アプリケーションホスティングの設定を構成するさまざまな作業について説明しま す。

# アプリケーション ホスティング機能の有効化

このタスクを実行して、シスコのアプリケーションホスティング機能を有効にします。この機能は、ホストシステム上のアプリケーションの管理、管轄、モニター、トラブルシューティングのためのユーザーインターフェイスコマンドとAPIインターフェイスを有効にし、関連する様々な活動を実行できるようにします。

#### 手順の概要

- **1.** configure terminal
- 2. feature app-hosting
- 3. end

#### 手順の詳細

|       | コマンドまたはアクション               | 目的                       |
|-------|----------------------------|--------------------------|
| ステップ1 | configure terminal         | グローバル コンフィギュレーション モードを開始 |
|       | 例:                         | します。                     |
|       | switch# configure terminal |                          |

|       | コマンドまたはアクション                                   | 目的                       |
|-------|------------------------------------------------|--------------------------|
| ステップ2 | feature app-hosting                            | シスコ アプリケーション ホスティング機能を有効 |
|       | 例:                                             | にします。                    |
|       | <pre>switch(config)# feature app-hosting</pre> |                          |
| ステップ3 | end                                            | グローバル コンフィギュレーション モードを終了 |
|       | 例:                                             | し、特権 EXEC モードに戻ります。      |
|       | switch(config)# end                            |                          |

# アプリケーション ホスティング ブリッジ接続の設定

アプリケーション コンテナへのレイヤ 3 接続には、独自のエンドポイント IPv4 アドレスが必 要です。NX-OS では、アプリケーションホスティングブリッジと呼ばれる仮想ブリッジメカ ニズムが、Cisco Nexus スイッチ内のアプリケーション コンテナをホストします。

ブリッジは、アプリケーションコンテナへのゲートウェイとして機能し、アタッチされたVRF ルーティングコンテキストにトラフィックをルーティングするのに役立ちます。ブリッジは、 VRF コンテキストごとに、スイッチインターフェイスを介してアプリケーションのサブネッ トトラフィックを転送します。

スイッチインターフェイスを介するネットワーク接続を使用したアプリケーション コンテナ のホスティングには、少なくとも2つの割り当て可能なアドレスを持つ専用のエンドポイント IP サブネットが必要です。1 つの IP アドレスはアプリケーション コンテナのゲストインター フェイス用で、もう1 つの IP アドレスはアプリケーション コンテナのゲートウェイ用です。

内部的には、アプリケーション コンテナのゲスト インターフェイスは、アプリケーション ホ スティング仮想ブリッジからは独立した、仮想ネットワークインターフェイスカード(vNIC) です。

### 手順の概要

- 1. configure terminal
- 2. app-hosting bridge bridge-index
- **3. ip address** *ip-address/mask*
- 4. vrf member name
- 5. exit
- 6. app-hosting appid name
- 7. app-vnic gateway bridge bridge-index guest-interface guest-interface-number
- 8. guest-ipaddress *ip-address/mask*
- 9. exit
- **10.** app-default-gateway *ip-address* guest-interface *guest-interface*
- 11. end

## 手順の詳細

# 手順

|               | コマンドまたはアクション                                                                                                    | 目的                                                                                    |
|---------------|----------------------------------------------------------------------------------------------------|---------------------------------------------------------------------------------------|
| ステップ1         | <b>configure terminal</b><br>例:<br>switch# configure terminal                                                                                                    | グローバル コンフィギュレーション モードを開始<br>します。                                                      |
| ステップ <b>2</b> | app-hosting bridge bridge-index<br>例:<br>switch(config)# app-hosting bridge 1                                                                                     | アプリケーションホスティングブリッジを設定し、<br>アプリケーション ホスティング ブリッジ構成モー<br>ドを開始します。<br>・<1-8> ブリッジ インデックス |
| ステップ <b>3</b> | ip address <i>ip-address/mask</i><br>例:<br>switch(config-app-hosting-bridge)# ip address<br>172.25.44.1/30                                                        | アプリケーション コンテナへのゲートウェイとし<br>て機能するアプリケーション ブリッジ IPv4 アドレ<br>スを設定します。                    |
| ステップ4         | vrf member name<br>例:<br>switch(config-app-hosting-bridge)# vrf member<br>overlay-VRF                                                                             | VRF コンテキストを設定します。構成していなけ<br>れば、VRF のデフォルトに属しています。                                     |
| ステップ5         | exit<br>例:<br>switch(config-app-hosting-bridge)# exit                                                                                                    | アプリケーションブリッジ構成モードを終了して、<br>グローバル構成モードに戻ります。                                           |
| ステップ6         | app-hosting appid name<br>例:<br>switch(config)# app-hosting appid te_app                                                                                          | アプリケーションを構成し、アプリケーション ホ<br>スティング構成モードを開始します。                                          |
| ステップ1         | <pre>app-vnic gateway bridge bridge-index guest-interface guest-interface-number 例: switch(config-app-hosting)# app-vnic gateway bridge 1 guest-interface 0</pre> | アプリケーションのゲスト VNIC インターフェイス<br>を設定し、アプリケーション ホスティング vnic イ<br>ンターフェイス モードを開始します。       |
| ステップ8         | guest-ipaddress <i>ip-address/mask</i><br>例:<br>switch(config-app-hosting-app-vnic)#<br>guest-ipaddress 172.25.44.2/30                                            | ブリッジ1サブネットから使用可能な IPv4 アドレ<br>スの1つを設定します。                                             |

|         | コマンドまたはアクション                                                                                                    | 目的                                                                         |
|---------|----------------------------------------------------------------------------------------------------|----------------------------------------------------------------------------|
| ステップ9   | exit<br>例:<br>switch(config-app-hosting-app-vnic)# exit                                                                                                    | アプリケーション vnic インターフェイス構成モー<br>ドを終了して、アプリケーション ホスティング構<br>成モードに戻ります。        |
| ステップ10  | app-default-gateway <i>ip-address</i> guest-interface<br>guest-interface<br>例:<br>switch(config-app-hosting-appid)#<br>app-default-gateway 172.25.44.1 guest-interface<br>0 | ブリッジ1サブネットから使用可能な IPv4 アドレ<br>スを構成します。<br>ステップ3で構成したゲートウェイ アドレスを構<br>成します。 |
| ステップ 11 | end<br>例:<br>switch(config-app-hosting)# end                                                                                                    | アプリケーション ホスティング構成モードを終了<br>し、特権 EXEC モードに戻ります。                             |

# アプリケーションのライフサイクル

次の EXEC コマンドは、アプリケーションをアップグレードする方法を示しています。

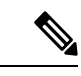

(注) アプリケーションのインストール後に構成の変更を行った場合、実行状態のアプリケーション にはこれらの変更が反映されません。アプリケーションの起動後に変更を加えるには、変更を 行う前にアプリケーションを停止して非アクティブ化し、アプリケーションを再度アクティブ 化して起動します。

### 手順の概要

- 1. enable
- 2. app-hosting install appid application-name package package-path
- 3. app-hosting activate appid application-name
- 4. app-hosting start appid application-name
- 5. app-hosting stop appid application-name
- 6. app-hosting deactivate appidapplication-name
- 7. app-hosting uninstall appid application-name

## 手順の詳細

# 手順

|               | コマンドまたはアクション                                                                            | 目的                                                                                                    |
|---------------|-----------------------------------------------------------------------------------------|----------------------------------------------------------------------------------------------------|
| ステップ1         | enable                                                                                  | 特権 EXEC モードを有効にします。                                                                                                    |
|               | 例:<br>switch# enable                                                                    | <ul> <li>プロンプトが表示されたら、パスワードを入力<br/>します。</li> </ul>                                                                                      |
| ステップ <b>2</b> | app-hosting install appid application-name package<br>package-path<br>術                 | 指定した場所からアプリケーションをインストール<br>します。                                                                                                    |
|               | <pre>switch# app-hosting install appid te_app package<br/>bootflash:my_te_app.tar</pre> | <ul> <li>ローカルの保官場所(うまり、ノートノソッシュ)からアプリケーションをインストールすることができます。</li> </ul>                                                                  |
| ステップ3         | app-hosting activate appid application-name                                             | アプリケーションをアクティブ化します。                                                                                                    |
|               | 例:<br>switch# app-hosting activate appid te_app                                         | <ul> <li>このコマンドは、すべてのアプリケーションリ<br/>ソース要求を検証します。すべてのリソースが<br/>使用可能な場合、コマンドはアプリケーション<br/>をアクティブにします。それ以外の場合、アク<br/>ティブ化は失敗します。</li> </ul> |
| ステップ4         | app-hosting start appid application-name                                                | アプリケーションを起動します。                                                                                                    |
|               | 例:<br>switch# app-hosting start appid te_app                                            | <ul> <li>アプリケーションの起動スクリプトをアクティブにします。</li> </ul>                                                                                         |
| ステップ5         | app-hosting stop appid application-name                                                 | (任意)アプリケーションを停止します。                                                                                                    |
|               | 例:<br>switch# app-hosting stop appid te app                                             |                                                                                                    |
| °c            | onn hosting departments annid annihisation name                                         |                                                                                                    |
| ステッノロ         | app-nosing deacuvate application-nume                                                   | (任息)アプリクーションに割り当てられているう<br>べてのリソースを無効にします。                                                                                              |
|               | switch# app-hosting deactivate appid te_app                                             |                                                                                                    |
| ステップ1         | app-hosting uninstall appid application-name                                            | (任意)アプリケーションをアンインストールしま                                                                                                    |
|               | 例:                                                                                      | す。<br>                                                                                                    |
|               | switch# app-hosting uninstall appid te_app                                              | <ul> <li>保存されているすべてのパッケージとイメージ<br/>をアンインストールします。また、アプリケー<br/>ションに加えられたすべての変更とアップグ<br/>レードを削除します。</li> </ul>                             |

# Docker ランタイムオプションの設定

最大 30 行のランタイムオプションを追加できます。システムは、1 行目から 30 行目までの連 結文字列を生成します。文字列には、複数の Docker ランタイム オプションを指定できます。

(注) 実行時オプションを変更するには、アプリケーションが非アクティブ状態になっている必要が

### 手順の概要

- 1. enable
- **2**. configure terminal

あります。

- 3. app-hosting appid application-name
- 4. app-resource docker
- 5. run-opts options
- **6**. end

## 手順の詳細

|       | 1                                                                                | I                                         |
|-------|----------------------------------------------------------------------------------|-------------------------------------------|
|       | コマンドまたはアクション                                                                     | 目的                                        |
| ステップ1 | enable                                                                           | 特権 EXEC モードを有効にします。                       |
|       | 例:                                                                               | <ul> <li>プロンプトが表示されたら、パスワードを入力</li> </ul> |
|       | switch# enable                                                                   | します。                                      |
| ステップ2 | configure terminal                                                               | グローバル コンフィギュレーション モードを開始                  |
|       | 例:                                                                               | します。                                      |
|       | switch# configure terminal                                                       |                                           |
| ステップ3 | app-hosting appid application-name                                               | アプリケーションを設定し、アプリケーションホス                   |
|       | 例:                                                                               | ティング コンフィギュレーション モードを開始し                  |
|       | <pre>switch(config)# app-hosting appid te_app</pre>                              |                                           |
| ステップ4 | app-resource docker                                                              | アプリケーションホスティング Docker コンフィギュ              |
|       | 例:                                                                               | レーションモードを開始して、アプリケーションリ                   |
|       | <pre>switch(config-app-hosting)# app-resource docker</pre>                       | ソースの更新を指定します。<br>                         |
| ステップ5 | run-opts options                                                                 | Docker ランタイムオプションを指定します。                  |
|       | 例:                                                                               |                                           |
|       | <pre>switch(config-app-hosting-docker)# run-opts 1 "-v \$(APP_DATA):/data"</pre> |                                           |

|       | コマンドまたはアクション                                      | 目的                               |
|-------|---------------------------------------------------|----------------------------------|
| ステップ6 | end                                               | アプリケーションホスティング Docker コンフィギュ     |
|       | 例:                                                | レーションモードを終了し、特権 EXECモードに戻<br>ります |
|       | <pre>switch(config-app-hosting-docker)# end</pre> |                                  |

# 管理インターフェイスでのアプリケーション ホスティングの構成

NX-OS を使用すると、アプリケーション コンテナは Cisco NX-OS 管理インターフェイスを介 してネットワーク接続を共有できます。仮想 NAT ブリッジを内部的に設定し、ゲスト vNIC インターフェイスにプライベート IP アドレスを割り当てることができます。ゲスト インター フェイスのプライベート IP アドレスは、Apphosting フレームワークによって自動的に割り当 てられます。

## 手順の概要

- 1. enable
- **2**. configure terminal
- 3. app-hosting appid name
- 4. app-vnic management guest-interface network-interface
- 5. end

## 手順の詳細

|       | コマンドまたはアクション                                                                 | 目的                                        |
|-------|------------------------------------------------------------------------------|-------------------------------------------|
| ステップ1 | enable                                                                       | 特権 EXEC モードを有効にします。                       |
|       | 例:                                                                           | <ul> <li>プロンプトが表示されたら、パスワードを入力</li> </ul> |
|       | switch# enable                                                               | します。                                      |
| ステップ2 | configure terminal                                                           | グローバル コンフィギュレーション モードを開始                  |
|       | 例:                                                                           | します。                                      |
|       | switch# configure terminal                                                   |                                           |
| ステップ3 | app-hosting appid name                                                       | アプリケーションを設定し、アプリケーションホス                   |
|       | 例:                                                                           | ティング コンフィギュレーション モードを開始し                  |
|       | <pre>switch(config)# app-hosting appid te_app</pre>                          | ます。                                       |
| ステップ4 | app-vnic management guest-interface network-interface                        | ゲストインターフェイスを管理ポートに接続し、ア                   |
|       | 例:                                                                           | プリケーションホスティング管理ゲートウェイコン                   |
|       | <pre>switch(config-app-hosting)# app-vnic management guest-interface 0</pre> | フィキュレーション モードを開始します。                      |

|       | コマンドまたはアクション                                              | 目的                                                                                                    |
|-------|-----------------------------------------------------------|----------------------------------------------------------------------------------------------------|
|       |                                                           | <ul> <li>management キーワードは、プライベート IPNAT<br/>モードでコンテナに接続する Cisco NX-OS イン<br/>ターフェイス mgmt0 を指定します。</li> <li>guest-interfacenetwork-interface のキーワード引<br/>数ペアは、Cisco NX-OS 管理インターフェイス<br/>mgmt0 に接続されているコンテナの内部イーサ<br/>ネットインターフェイス番号を指定します。こ<br/>の例では、コンテナのイーサネット0インター<br/>フェイスに対して guest-interface 0を使用してい<br/>ます。</li> </ul> |
| ステップ5 | end<br>例:<br>switch(config-app-hosting-mgmt-gateway)# end | アプリケーションホスティング管理ゲートウェイコ<br>ンフィギュレーションモードを終了し、特権 EXEC<br>モードに戻ります。                                                                                                    |

# アプリケーションのリソース設定の上書き

リソースの変更を有効にするには、最初に app-hosting stop および app-hosting deactivate コマ ンドを使用してアプリケーションを停止して非アクティブ化し、次に app-hosting activate お よび app-hosting start コマンドを使用してアプリケーションを再起動する必要があります。

これらのコマンドを使用して、リソースと app-hosting appid 構成の両方をリセットできます。

## 手順の概要

- 1. enable
- **2**. configure terminal
- **3**. **app-hosting appid** *name*
- 4. app-resource profile name
- 5. cpu unit
- 6. memory memory
- 7. end

# 手順の詳細

| コマンドまたはアクション   | 目的                      |
|----------------|-------------------------|
| ステップ1 enable   | 特権 EXEC モードを有効にします。     |
| 例:             | • プロンプトが表示されたら、パスワードを入力 |
| switch# enable | します。                    |

|               | コマンドまたはアクション                                                                                  | 目的                                                                                                    |
|---------------|-----------------------------------------------------------------------------------------------|----------------------------------------------------------------------------------------------------|
| ステップ2         | configure terminal<br>例:<br>switch# configure terminal                                        | グローバル コンフィギュレーション モードを開始<br>します。                                                                                                  |
| ステップ3         | app-hosting appid name<br>例:<br>switch(config)# app-hosting appid te_app                      | アプリケーションホスティングをイネーブルにし、<br>アプリケーション ホスティング コンフィギュレー<br>ション モードを開始します。                                                             |
| ステップ4         | app-resource profile name<br>例:<br>switch(config-app-hosting)# app-resource profile<br>custom | カスタム アプリケーション リソース プロファイル<br>を設定し、カスタム アプリケーション リソース プ<br>ロファイル コンフィギュレーション モードを開始<br>します。<br>・カスタムプロファイル名のみがサポートされて<br>います。      |
| ステップ5         | cpu unit<br>例:<br>switch(config-app-resource-profile-custom)# cpu<br>7400                     | <ul> <li>アプリケーションのデフォルトのCPU割り当てを変更します。</li> <li>・リソース値はアプリケーション固有のため、これらの値を変更した場合、アプリケーションが変更後も確実に稼働できることを確認する必要があります。</li> </ul> |
| ステップ6         | memory memory<br>例:<br>switch(config-app-resource-profile-custom)# memory<br>2048             | デフォルトのメモリ割り当てを変更します。                                                                                                    |
| ステップ <b>1</b> | end<br>例:<br>switch(config-app-resource-profile-custom)# end                                  | カスタム アプリケーション リソース プロファイル<br>構成モードを終了し、特権 EXEC モードに戻りま<br>す。                                                                      |

# 高度なアプリケーション ホスティング機能

デフォルトでは、アプリケーションホスティング機能は、シスコがサポートする署名付きアプ リケーションパッケージのみを許可します。シスコ以外の署名付きアプリケーション Docker イメージをインストールするには、署名検証機能をオフにする必要があります。これはグロー バル設定であり、インストールされているすべてのアプリケーションに影響します。app-hosting signed-verification [disable | enable] コマンドは、署名検証を無効にし、シスコ以外の Docker ア プリケーションのインストールを支援します。

アプリケーション ホスティング機能が設定されている場合、ブートフラッシュから2GBの ファイル スペースがアプリケーション ストレージ スペースとして予約されます。特定のアプ リケーションにさらに多くの領域が必要な場合は、パーティションサイズを増やすことができ ます。または、app-hosting bootflash backend storage limit size グローバル構成コマンドを使用 して、アプリケーションのスペース要件に基づき、スペースを減らすこともできます。

### 手順の概要

- 1. enable
- **2**. configure terminal
- 3. app-hosting signed-verification [disable | enable]
- 4. app-hosting bootflash backend storage limit size
- 5. end

# 手順の詳細

|       | コマンドまたはアクション                                                                                                    | 目的                                                                                                    |
|-------|----------------------------------------------------------------------------------------------------|----------------------------------------------------------------------------------------------------|
| ステップ1 | enable                                                                                                    | 特権 EXEC モードを有効にします。                                                                                                    |
|       | 例:<br>switch# enable                                                                                                    | <ul> <li>・プロンプトが表示されたら、パスワードを入力<br/>します。</li> </ul>                                                                                                    |
| ステップ2 | <b>configure terminal</b><br>例:<br>switch# configure terminal                                                                | グローバル コンフィギュレーション モードを開始<br>します。                                                                                                    |
| ステップ3 | app-hosting signed-verification [disable   enable]<br>例:<br>switch(config)# app-hosting signed-verification<br>disable       | <ul> <li>パッケージ検証を無効にして、シスコ以外のアプリケーションを許可します。</li> <li>・署名による検証はデフォルトで有効になっています。</li> </ul>                                                                  |
| ステップ4 | app-hosting bootflash backend storage limit size<br>例:<br>switch(config)# app-hosting bootflash backend<br>storage limit 600 | インストールするすべてのアプリケーションを考慮<br>して、必要なアプリケーション ストレージ サイズ<br>を設定します。<br>・デフォルトでは 2048 MB が使用されます。<br>・サイズは MB 単位で指定します。ブートフラッ<br>シュの使用可能な空き領域よりも小さくする必<br>要があります。 |
| ステップ5 | end<br>例:<br>switch(config-app-resource-profile-custom)# end                                                                 | カスタム アプリケーション リソース プロファイル<br>構成モードを終了し、特権 EXEC モードに戻りま<br>す。                                                                                                |

# アプリケーション データのコピー

アプリケーションの永続データマウントからアプリケーションデータを削除するには、特権 EXEC モードで**app-hosting data appid** <*appid>* copyコマンドを使用します。

app-hosting data appid tea copy bootflash:src dest

値は次のとおりです。

src はブートフラッシュからの送信元ファイルで、dest は接続先ファイルパスです。

# アプリケーション データの削除

アプリケーションの永続データマウントからアプリケーションデータを削除するには、特権 EXEC モードで**app-hosting data appid** <*appid*> **delete** コマンドを使用します。

app-hosting data appid tea delete file

値は次のとおりです。

file は、アプリケーションの永続データマウントから削除されるファイルです。

# アプリケーション ホスティング設定の確認

showコマンドを使用して設定を確認します。任意の順序でこれらのコマンドを使用できます。

### 手順の概要

- 1. show app-hosting infra
- **2**. show app-hosting list
- **3**. show app-hosting bridge
- 4. show app-hosting detail
- 5. show app-hosting resource
- 6. show app-hosting app-hosting utilization appid <app-name>

## 手順の詳細

## ステップ1 show app-hosting infra

アプリケーションホスティングインフラの概要を表示します。

### 例:

switch(config)# show app-hosting infra
App signature verification: disabled

手順

### ステップ2 show app-hosting list

動作しているアプリのリストを表示します。

例:

```
switch(config)# show app-hosting list
App id State
------
nginx_1 started
```

### ステップ3 show app-hosting bridge

アプリケーションホスティングブリッジのリストを表示します。

#### 例:

```
switch(config)# show app-hosting bridge
Bridge ID VRF IP Address IPv6 Address
1 blue 172.10.23.45/24 ::/0
```

## ステップ4 show app-hosting detail

プリケーションホスティングについての詳細情報を表示します。

#### 例:

```
switch(config) # show app-hosting detail
App id : nginx 1
Owner : appmgr
State : started
Application
Type : docker
Name : nginx
Version : latest
Description :
Author :
Path : /bootflash/nginx.tar.gz
URL Path :
Activated profile name : default
Resource reservation
Memory : 64 MB
Disk : 10 MB
CPU : 200 units
Platform resource profiles
Profile Name CPU(unit) Memory(MB) Disk(MB)
_____
Attached devices
     Туре
Name
                               Alias
```

\_\_\_\_\_

\_\_\_\_\_

```
iox trace
                serial/trace
                                  serial3
               serial/syslog
iox syslog
                                  serial2
iox console aux serial/aux
                                  serial1
iox console shell serial/shell
                                  serial0
Network interfaces
_____
eth0:
MAC address : 5254.9999.0000
IPv4 address : 192.168.10.130
IPv6 address : fe80::5054:99ff:fe99:0/64
Network name : iox-nat docker0
Tx Packets : 9
Tx Bytes : 726
Tx Errors : 0
Rx Packets : 0
Rx Bytes : 0
Rx Errors : 0
Docker
____
Run-time information
Command :
Entry-point : /docker-entrypoint.sh nginx -g 'daemon off;'
Run options in use : --publish=40080:80
Package run options :
Application health information
Status : 0
Last probe error :
Last probe output :
```

### ステップ5 show app-hosting resource

アプリケーションホスティングのリソースに関する情報を表示します。

#### 例:

```
switch(config) # show app-hosting resource
CPU:
Total: 7400 units
Available: 7200 units
VCPU:
Application Hosting
Additional References
Application Hosting
46
Count: 1
Memory:
Total: 3840(MB)
Available: 3776(MB)
Storage space:
Total: 110745(MB)
Available: 93273(MB)
vice
```

### ステップ6 show app-hosting app-hosting utilization appid <app-name>

アプリケーションの使用率を表示します。

例:

```
switch(config)# show app-hosting utilization appid nginx_1
Application: nginx_1
CPU Utilization:
CPU Allocation: 200 units
```

CPU Used: 0 % Memory Utilization: Memory Allocation: 64 MB Memory Used: 7000 KB Disk Utilization: Disk Allocation: 10 MB Disk Used: 0 MB

# アプリケーション ホスティングの設定例

次に、アプリケーションホスティング機能の設定に関するさまざまな例を示します。

# 例:AppHosting 機能の有効化

次の例は、Cisco Apphosting 機能を有効にする方法を示しています。

switch# configure terminal
switch(config)# feature app-hosting
switch(config)# end

# 例:アプリケーション ホスティング ブリッジ接続の構成

この例は、アプリケーションホスティングブリッジ接続を構成する方法を示しています。

switch(config)# configure terminal switch(config)# app-hosting bridge 1 switch(config-app-hosting-bridge)# ip address 172.25.44.1/30 switch(config-app-hosting-bridge)# vrf member overlay-VRF switch(config-app-hosting-bridge)# exit switch(config) # app-hosting appid te\_app switch(config-app-hosting)# app-vnic bridge 1 guest-interface 0 switch(config-app-hosting-app-vnic)# guest-ipaddress 172.25.44.2/30 switch(config-app-hosting-app-vnic)# exit switch(config-app-hosting-app-vnic)# exit

# 例:Docker ランタイムオプションの設定

この例では、Docker ランタイムオプションを設定する方法を示します。

```
switch> enable
switch# configure terminal
switch(config)# app-hosting appid te_app
switch(config-app-hosting)# app-resource docker
switch(config-app-hosting-docker)# run-opts 1 "-v $(APP_DATA):/data"
switch(config-app-hosting-docker)# end
```

# 例:管理インターフェイスでのアプリケーションホスティングの構成

次に、管理インターフェイスでアプリケーションホスティングを構成する例を示しま す。

switch> enable
switch# configure terminal
switch(config)# app-hosting appid te\_app
switch(config-app-hosting)# app-vnic management guest-interface 0
switch(config-app-hosting)# end

# 例:アプリケーションのリソース設定の上書き

この例では、アプリケーションのリソース設定を上書きする方法を示します。

```
switch> enable
switch# configure terminal
switch(config)# app-hosting appid te_app
switch(config-app-hosting)# app-resource profile custom
switch(config-app-resource-profile-custom)# cpu 7400
switch(config-app-resource-profile-custom)# memory 2048
switch(config-app-resource-profile-custom)# end
```

# その他の参考資料

### 関連資料

| 関連項目               | マニュアル タイトル                                                                                                    |
|--------------------|----------------------------------------------------------------------------------------------------|
| アプリケーション ホスティングの構成 | Cisco Nexus 3000 and 9000 Series NX-API<br>REST SDK User Guide and API Reference<br>(Cisco Nexus 3000 および 9000 シリー<br>ズ NX-API REST SDK ユーザガイドと<br>API リファレンス) |

## テクニカル サポート

| 説明                                                                                                    | リンク                          |
|----------------------------------------------------------------------------------------------------|------------------------------|
| CiscoのサポートWebサイトでは、Ciscoの製品やテクノロジーに<br>関するトラブルシューティングにお役立ていただけるように、マ<br>ニュアルやツールをはじめとする豊富なオンラインリソースを提<br>供しています。                                                                | http://www.cisco.com/support |
| お使いの製品のセキュリティ情報や技術情報を入手するために、<br>Cisco Notification Service(Field Notice からアクセス)、Cisco<br>Technical Services Newsletter、Really Simple Syndication(RSS)<br>フィードなどの各種サービスに加入できます。 |                              |
| シスコのサポート Web サイトのツールにアクセスする際は、<br>Cisco.com のユーザ ID およびパスワードが必要です。                                                                                                    |                              |

# アプリケーション ホスティングに関する機能情報

次の表に、このモジュールで説明した機能に関するリリース情報を示します。その機能は、特 に断りがない限り、それ以降の一連のソフトウェア リリースでもサポートされます。

プラットフォームのサポートおよびシスコソフトウェアイメージのサポートに関する情報を検 索するには、Cisco Feature Navigator を使用します。Cisco Feature Navigator にアクセスするに は、www.cisco.com/go/cfn にアクセスしてください。Cisco.com のアカウントは必要ありませ ん。

| 機能名               | リリース                         | 機能情報                     |
|-------------------|------------------------------|--------------------------|
| Cisco アプリケーション ホス | Cisco NX-OS Release 10.3(1)F | ホスト対象のアプリケーショ            |
| ティング フレームワーク      |                              | ンは Software as a Service |
| (CAF)             |                              | (SaaS)ソリューションであ          |
|                   |                              | り、ユーザーはこのソリュー            |
|                   |                              | ションの実行と運用を完全に            |
|                   |                              | クラウドから行うことができ            |
|                   |                              | ます。このモジュールでは、            |
|                   |                              | Cisco アプリケーション ホス        |
|                   |                              | ティング機能とその有効化の            |
|                   |                              | 方法について説明します。             |
|                   |                              | アプリケーション ホスティン           |
|                   |                              | グ機能は、Cisco Nexus 9300 シ  |
|                   |                              | リーズFX、FX2、GX、および         |
|                   |                              | GX2プラットフォームと、FX          |
|                   |                              | および GX ライン カードを搭         |
|                   |                              | 載した Cisco Nexus 9500 シリー |
|                   |                              | ズモジュラスイッチでサポー            |
|                   |                              | トされています。                 |

### 表1:アプリケーションホスティングに関する機能情報

I

アプリケーション ホスティングに関する機能情報

翻訳について

このドキュメントは、米国シスコ発行ドキュメントの参考和訳です。リンク情報につきましては 、日本語版掲載時点で、英語版にアップデートがあり、リンク先のページが移動/変更されている 場合がありますことをご了承ください。あくまでも参考和訳となりますので、正式な内容につい ては米国サイトのドキュメントを参照ください。